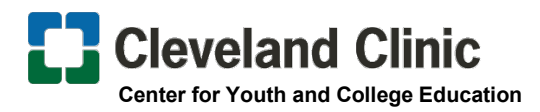

## **Clinician Nexus**

### Log-in Instructions for Cleveland Clinic High School Summer Internship

Steps should be completed on a PC, laptop or tablet for full access to all required fields. Mobile devices are not recommended due to restricted view.

#### Part 1- Create your Account

(Setting up an account is COMPLETELY FREE)

- 1. Go to https://app.cliniciannexus.com/
- 2. Click "Join for free" Fill in your Name, Email, Create Password, and click the "I accept the End User License Agreement."

#### Part 2- Welcome to Clinician Nexus!

- 3. Click "Apply for clinical experiences as a student, resident, volunteer, etc."
- 4. Click NEXT

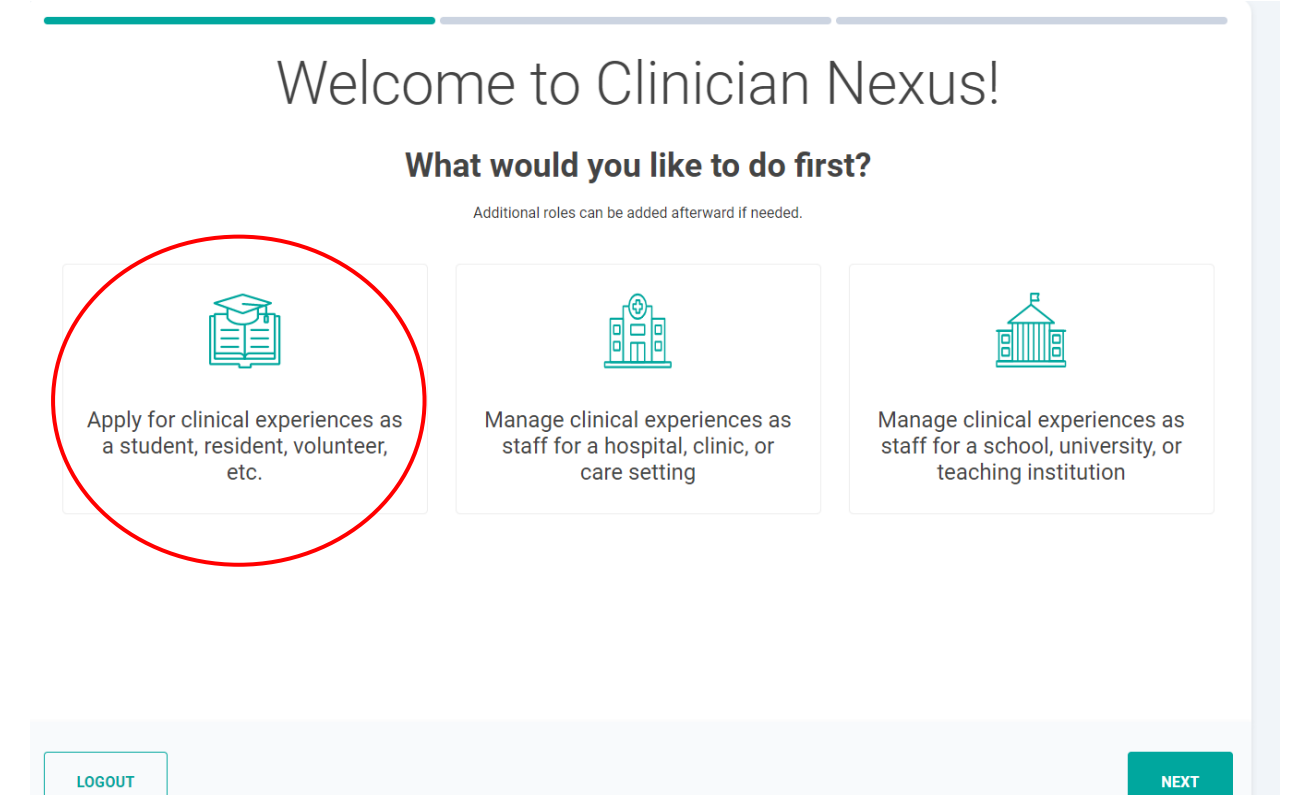

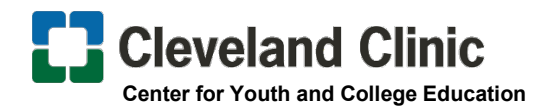

- **5.** In the field box "Search schools already in the Clinician Nexus network" please search = Northeast Ohio/Florida High Schools"
  - a. Select **NS** Northeast Ohio/Florida High Schools \*This MUST be selected or you cannot connect to the internship application.\*

| Search schools already in the Clinician Nexus network                                          | East Cleveland                 |
|------------------------------------------------------------------------------------------------|--------------------------------|
| Search by university name, city, or zip code                                                   |                                |
| Q northeast ohio                                                                               | × Cleveland University Heights |
| 3 results for "northeast ohio"                                                                 | Shaker Heights                 |
|                                                                                                |                                |
| NS Northeast Ohio / Florida High Schools                                                       | BROOKLYN                       |
| NUL Northeast Obio Medical University                                                          | Garfield Heights               |
| Northeast only medical oniversity                                                              | Brook Park Seven Hills Bedford |
| NM Northeast Ohio Medical University<br>Northeast Ohio Medical University- College of Medicine | Parma Independence             |
| Northcast only meaned on versity conege of meaning                                             |                                |
|                                                                                                | Northfield.                    |
|                                                                                                |                                |
|                                                                                                | Macedonia Twinsb               |
| Can't find your school? Request to add it                                                      |                                |
|                                                                                                |                                |
|                                                                                                |                                |
|                                                                                                |                                |
|                                                                                                |                                |
|                                                                                                |                                |
|                                                                                                |                                |
|                                                                                                |                                |
|                                                                                                |                                |
|                                                                                                |                                |

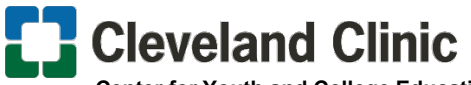

Center for Youth and College Education

- 6. What program are you in?
  - a. Program Name- you MUST select Northeast Ohio/Florida High Schools
  - b. Discipline field: Search and select Highschool Student
  - c. Optional fields, "What year of study are you in?" and "When do you expect to graduate?" do not need to be answered

| What program are you in?                                                            |   |
|-------------------------------------------------------------------------------------|---|
| Program name                                                                        |   |
| NS Northeast Ohio / Florida High Schools                                            | • |
| Can't find your program in Northeast Ohio / Florida High Schools? Request to add it |   |
| Discipline * 🕤                                                                      |   |
| High School Student 👻                                                               |   |
| Not seeing your discipline? Request to add it                                       |   |
| What year of study are you in? (Optional)                                           |   |
| None selected                                                                       | * |
| When do you expect to graduate?                                                     |   |

7. Click on the Finish button on the bottom right hand side of the screen

\*(Do Not sign out of Clinician Nexus Account, but continue to Step 8)

- 8. Check the email inbox of the email address provided when creating your account
- **9.** Verify your account by clicking on the link within the email then continue to step 10

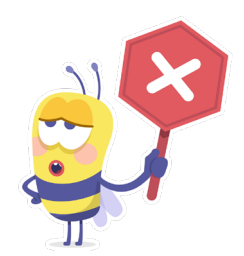

# STOP!!!! You will not be able to move forward if the verification step is not completed.

**10.** Once you verify your account, click the below link to complete the program application- https://app.cliniciannexus.com/search/rotations/54881